## How to Amend an eCPR

1

Log in to the contractor landing page. Click "View eCPRs" for the project with an eCPR that you want to edit

| <i>C.</i> Gov    |                                                              |                      |                   |          |                                    |                      |                       |                     |
|------------------|--------------------------------------------------------------|----------------------|-------------------|----------|------------------------------------|----------------------|-----------------------|---------------------|
| DIR<br>EST. 1927 | State of California<br>Department of<br>Industrial Relations |                      |                   |          | Contracto                          | rs Projects Services | Your information •    | Test User           |
|                  | Example                                                      | Contracto            | r for Test        | ting     | 3                                  |                      |                       | *                   |
|                  | DIR App<br>Registration valid fro                            | proved               | Mana              | age Co   | ntractor Employees Manage Contract | or Users Manage Co   | ontractor Information |                     |
|                  | Request Addition to                                          | a Project Team       |                   |          |                                    |                      |                       |                     |
|                  | ■ My Projects                                                |                      |                   |          |                                    | Search My            | Projects Q            |                     |
|                  | S All                                                        |                      |                   |          |                                    |                      |                       |                     |
|                  | Name                                                         | Project Number       | State St          | tage     | Awarding Body                      | Submit new ECPR      | View eCPRs            |                     |
|                  | Example.Project                                              | 123456789            | Approved          |          | Demo Awarding Body                 | Submit               | View eCPRs            |                     |
|                  | Painting                                                     | 1234567              | Approved          |          | Example.Awarding.Body.for.Testing  | Submit               | .View.eCPRs           |                     |
|                  | #104/13/2017                                                 | 041320171            | Approved          |          | Chino Valley Fire District         | Submit               | VieweCPRs             |                     |
|                  | Row                                                          | s 1 - 3 of 3         |                   |          |                                    |                      |                       |                     |
| <i>O.</i> Gov    | Terms & Conditions                                           | Privacy Policy Discl | aimer Nondiscrimi | nation N | łotice Accessibility dir.ca.gov    |                      | Copyright 2024        | State of California |

### 2 Click "Amend" for the eCPR you would like to amend

| 6T. 1927 | Department of<br>Industrial Relations |               |            |              |                        |            | Contractors | Projects    | Services Your     | information 🗸 | TU Test |
|----------|---------------------------------------|---------------|------------|--------------|------------------------|------------|-------------|-------------|-------------------|---------------|---------|
|          | Project Name: Exam                    | ple Project   |            |              |                        |            |             | Up          | date Subcontract  | ors List      |         |
|          | project status: Appro                 | oved          |            |              |                        |            |             | See         | e Project Informa | tion          |         |
|          | DIR Project ID 1234                   | 56789         |            |              |                        |            |             |             |                   |               |         |
|          | Example Contractor                    | for Testing   |            |              |                        |            | S           | ubmit New e | CPR Upload        | New eCPR      |         |
|          |                                       |               |            |              |                        |            |             |             |                   |               |         |
|          | ■ Payroll Runs                        |               |            |              |                        |            |             |             |                   |               |         |
|          | Payroll Number                        | Start Date    | End Date   | Payroll Type | Created                | Amendments | Submitted   | State       | Open eCPR         | Amend         |         |
|          | PRRUN0002172                          | 2024-06-14    | 2024-06-20 | Regular      | 2024-06-14             | 1          |             | Draft       | .Open.sCPR        | Amend         |         |
|          | PRRUN0002175                          | 2024-06-14    | 2024-06-27 | Regular      | 2024-06-14<br>14:47:18 | 0          | 2024-06-14  | Submitted   | Open eCPR         | Amend         |         |
|          | PRRUN0002141                          | 2024-06-01    | 2024-06-07 | Regular      | 2024-06-13<br>10:24:27 | 0          | 2024-06-13  | Submitted   | .Open.eC.P.R      | Amend         |         |
|          | PRRUN0002173                          |               |            | Regular      | 2024-06-14<br>14:43:47 | 0          |             | Draft       | .Open.eCPR        | Amend         |         |
|          | < > Rov                               | vs 1 - 4 of 4 |            |              |                        |            |             |             |                   |               |         |

# **3** Note that you cannot change payroll type or period in amendment and will need to create a new eCPR entirely if this is what you are attempting to do. Click "Next Step"

| <i>Cl</i> .cov                                               |                                                                                                    |
|--------------------------------------------------------------|----------------------------------------------------------------------------------------------------|
| State of California<br>Department of<br>Industrial Relations | Contractors Projects Services Your information - Test User                                                                            |
| Action required                                              | Is this the Final Payroll for this project?<br>O Yes I No                                                                             |
|                                                              | Select reporting type<br>O Weekly ® Bi-weekly O Semi-monthly<br>7 days 14 days From 1st to 15th OR from 16th to last day of the month |
|                                                              | From Date         To Date           06/14/2024         06/27/2024                                                                     |
|                                                              | Select a previous eCPR submission to preselect Employees and prefill Payroll information No prefil information                        |
| CCOV Terms & Conditions Privacy Policy Disclaimer            | Nondiscrimination Notice Accessibility dir.ca.gov Copyright 2024 State of California                                                  |

### **4** At this stage, you have the opportunity to change employees selected if need be.

Click "New Step"

| <i>Cl</i> .cov           |                                                              |                   |                       |                       |                  |                           |                             |
|--------------------------|--------------------------------------------------------------|-------------------|-----------------------|-----------------------|------------------|---------------------------|-----------------------------|
| <b>D</b> IR<br>EST. 1927 | State of California<br>Department of<br>Industrial Relations |                   |                       | Cont                  | ractors Projects | Services Your information | on 🗸 🕡 Test User            |
|                          | Completed                                                    | Jerce             | only the employees to | oe melaaca meno payre | ····             |                           | -                           |
|                          | Review and Submit                                            |                   | Employee ID           | First Name            | Last Name        | Action                    |                             |
|                          | Action required                                              | - 0               |                       | Tom                   | Tom              | Ø                         |                             |
|                          |                                                              |                   |                       |                       |                  |                           |                             |
|                          |                                                              |                   |                       |                       |                  |                           |                             |
|                          |                                                              |                   |                       |                       |                  |                           |                             |
|                          |                                                              |                   |                       |                       |                  |                           | 1 1                         |
|                          |                                                              |                   |                       |                       |                  |                           |                             |
|                          |                                                              |                   |                       |                       |                  |                           |                             |
|                          |                                                              |                   |                       |                       |                  |                           |                             |
|                          |                                                              |                   |                       |                       |                  |                           |                             |
|                          |                                                              |                   |                       |                       |                  |                           |                             |
|                          |                                                              | Previou           | Step                  |                       |                  | Next Step (1)             |                             |
|                          |                                                              |                   |                       |                       |                  |                           |                             |
|                          | _                                                            |                   |                       |                       |                  |                           |                             |
| (A                       | Terms & Conditions Privacy Policy Disc                       | claimer Nondiscri | mination Notice Acce  | ssibility dir.ca.gov  |                  | Copyrigt                  | nt 2024 State of California |
| C.GOV                    |                                                              |                   |                       |                       |                  |                           |                             |
| 1 6                      |                                                              |                   |                       |                       |                  |                           |                             |

#### Make any changes as necessary. Then, click "Next Step"

| <i>Cl</i> eov                                                |                                                                                    |   |
|--------------------------------------------------------------|------------------------------------------------------------------------------------|---|
| State of California<br>Department of<br>Industrial Relations | Contractors Projects Services Your information - 10 Test User                      |   |
|                                                              |                                                                                    | ^ |
|                                                              | Gross wages for all projects included in this check $^*$ $\circ$                   |   |
|                                                              | Gross wages for this project o                                                     |   |
|                                                              | Net wages for all projects o                                                       |   |
|                                                              | Employee notes                                                                     |   |
|                                                              | Enter Employee notes about this payroll                                            |   |
|                                                              | Previous Employee                                                                  |   |
| Terms & Conditions Privacy Policy Disclaimer                 | Nondiscrimination Notice Accessibility discagov Copyright 2024 State of California | • |

Make any changes as necessary. Review that the information listed here is correct. Then, click "Next Step"

| • | Payroll Setup<br>Completed       | Rev                                  |                                      |                          |                  |
|---|----------------------------------|--------------------------------------|--------------------------------------|--------------------------|------------------|
| C | Employee Selection               | Payroll                              | Setup                                | Ed                       | it Payroll Setup |
| Q | Payroll Information<br>Completed | Payroll<br>Regular                   | type Reporting type<br>Biweekly      | De Payroll da            | <b>ites</b>      |
| C | Review and Submit                | Payroll<br>Informa<br>Total 1 employ | Edit Emplo                           | yees Selection Edit Payr | oll Information  |
|   |                                  | Employee                             | Classifications and experience level | Total hours worked       | Net wage         |
|   |                                  | Tom, Tom                             | Buggymobile Man - apprentice         | 0                        | 0                |
|   |                                  |                                      | ٦                                    |                          |                  |
|   |                                  | Previous Step                        |                                      |                          | Next Step        |

6

7 Sign and submit the amended eCPR. Then, click "Submit Amendment" to sign and attest to the accuracy of the statement.

| State of California<br>Department of<br>EST. 1927<br>Industrial Relations                            | Contractors Projects Services Your information ★ 🐨 Test User                                                                                                    |
|----------------------------------------------------------------------------------------------------|----------------------------------------------------------------------------------------------------|
| <ul> <li>Payroll Setup<br/>Completed</li> <li>Employee Selection<br/>Completed</li> </ul>            | Sign and Submit eCPR                                                                                                    |
| <ul> <li>Payroll Information<br/>Completed</li> <li>Review and Submit<br/>Action required</li> </ul> | I, John Doe , the undersigned, have the authority to act for and on behalf of Example Contracto , certify under penalty of perjury that the records or copies thereof submitted and consisting of certified payroll records for the dates 06/14/2024  to 06/27/2024  are the originals or true, full, and correct copies of the originals which depict the payroll record(s) of the actual disbursements by way of cash, check, or whatever form to the individual or individuals named. |
| Conditions Privacy Policy Disclaim                                                                   | rer Nondiscrimination Notice Accessibility dir.ca.goy Copyright 2024 State of California                                                                                                    |

Click this dropdown to view previous versions. You can access the original payroll, and then any amended views. Click the "Save" button to save the version you would like to keep as the most up-to-date version. 8

| EST. 1927<br>EST. 1927                                                                    | Support Contractors Projects Services Your information 🗸 🔟 Test User |
|-------------------------------------------------------------------------------------------|----------------------------------------------------------------------|
| Draft<br>Payroll ID PRRUN0002256                                                          | Amendment 2: 2024-06-20 13:32:42 -                                   |
| <ul> <li>Payroll Setup<br/>Completed</li> <li>Employee Selection<br/>Completed</li> </ul> | - Payroll Information - Doe, Jane                                    |
| Payroll Information<br>Action required                                                    | - Check number                                                       |
| Review and Submit                                                                         | Payroll dates: 6/20/2024 to 6/26/2024                                |
|                                                                                           | Classification paid 1                                                |
|                                                                                           |                                                                      |
|                                                                                           | · · · · ·                                                            |
|                                                                                           | v<br>Level:                                                          |
|                                                                                           | Level:                                                               |

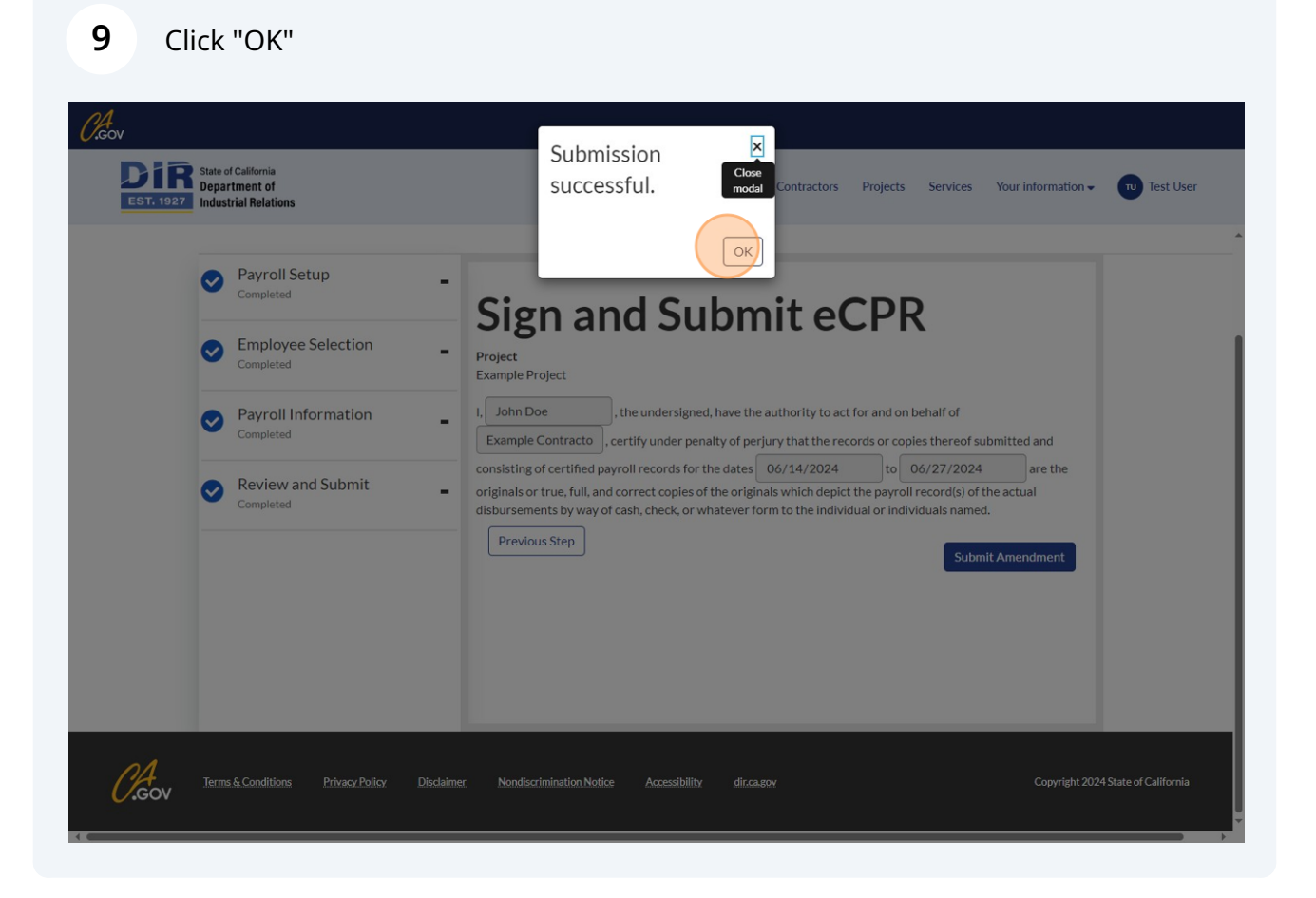